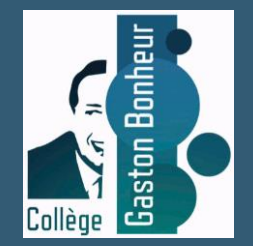

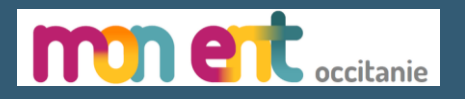

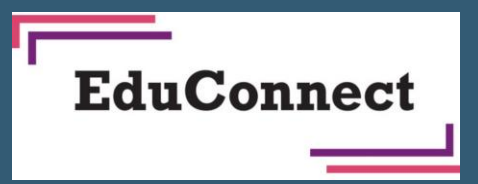

# Connexion des élèves à « mon ENT Occitanie »

Avec Educonnect

Tutoriel pour la connexion à l'ENT Occitanie du collège via un compte Educonnect

Prérequis : les identifiants fournis par le collège

Se rendre à l'adresse suivante : <u>https://gaston-bonheur.mon-ent-occitanie.fr/</u>

#### Site de l'ENT du collège Gaston Bonheur Cliquer sur le bouton « se connecter »

**COLLEGE GASTON BONHEUR** AUDE -TREBES - ACADÉMIE DE MONTPELLIER Q **MENU** Se connecter mne Collège Saston Bonheur Contact ie Ann Bienvenue sur le site ENT (Espace Numerique de Travail) du collège Agrandir le plan Gaston Bonheur 50 Bd du Minervois, Ce site est en cours de construction, et deviendra entièrement 800 Trèbes, France opérationnel au début de l'année 2022. En attendant vous trouverez Domaine des Pères des actualités sur le site du collège : clg-bonheur-trebes.acmontpellier.fr/ 1 Le Moulin de Lieb ues Conditions d'utilisation Signaler une erreur cartographique L'objectif de ce site sera de vous informer sur la vie de notre établissement. COLLEGE GASTON BONHEUR Cependant, la connexion à votre compte ENT (par un identifiant et un **50 BOULEVARD DU MINERVOIS 11800 TREBES** mot de passe), est quant à elle complétement opérationnelle et vous Téléphone : +33 4 68 78 71 33 ouvre l'accès à un ensemble de fonctionnalités et vous permet, par Par email exemple, d'accéder aux notes, absences, et cahier de textes. Que vous soyez membre de la communauté éducative ou simple Actualités Dans la presse visiteur nous vous souhaitons une bonne navigation. Nathalie Mourrut, nouvelle Si vous souhaitez plus d'informations vous pouvez encore nous **BOURSE DE** principale adjointe du retrouver à l'adresse : clg-bonheur-trebes.ac-montpellier.fr/ collège de Trèbes Article de la dépêche du 8 septembre COLLÈGE "A fond la forme, à Gaston Bonheur" Accès directs Promouvoir les activités des associations sportives des collèges et de l'UNSS Agenda auprès des élèves, la journée nationale du Sports, c'était ce mercredi. L'établissement Campagne de bourse de collège

Elle se termine le 13 octobre 2021

mardi, à 16:25

Atelier scientifique en bord d'Aude pour les collégiens

> Des élèves de l'atelier scientifique du collège Gaston-Bonheur sont partis étudier la biodiversité sur les rives de l'Aude.

Vie de l'établissement

Le numérique au collège

Menus de la cantine

# Connexion à Mon ENT Occitanie

Sélectionner « élève ou parent » de l'académie de Montpellier puis valider

| Vous souhaitez vous connecter à votre ENT en tant que :                                                                                                    |         |  |
|----------------------------------------------------------------------------------------------------|---------|--|
| Eleve ou parent <ul> <li>de l'académie de Montpellier</li> <li>de l'académie de Toulouse</li> <li>de l'enseignement agricole</li> <li>du lycée de la mer Paul Bousquet</li> </ul> |         |  |
| + Enseignant<br>+ Personnel non enseignant                                                                                                    |         |  |
| O Autres comptes et invités                                                                                                    | Valider |  |

### Connexion à Mon ENT Occitanie

Sélectionner le profil « élève ou parent »

#### Choisir le profil élève

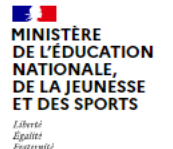

ÉduConnect

Un compte unique pour les services numériques des écoles et des établissements

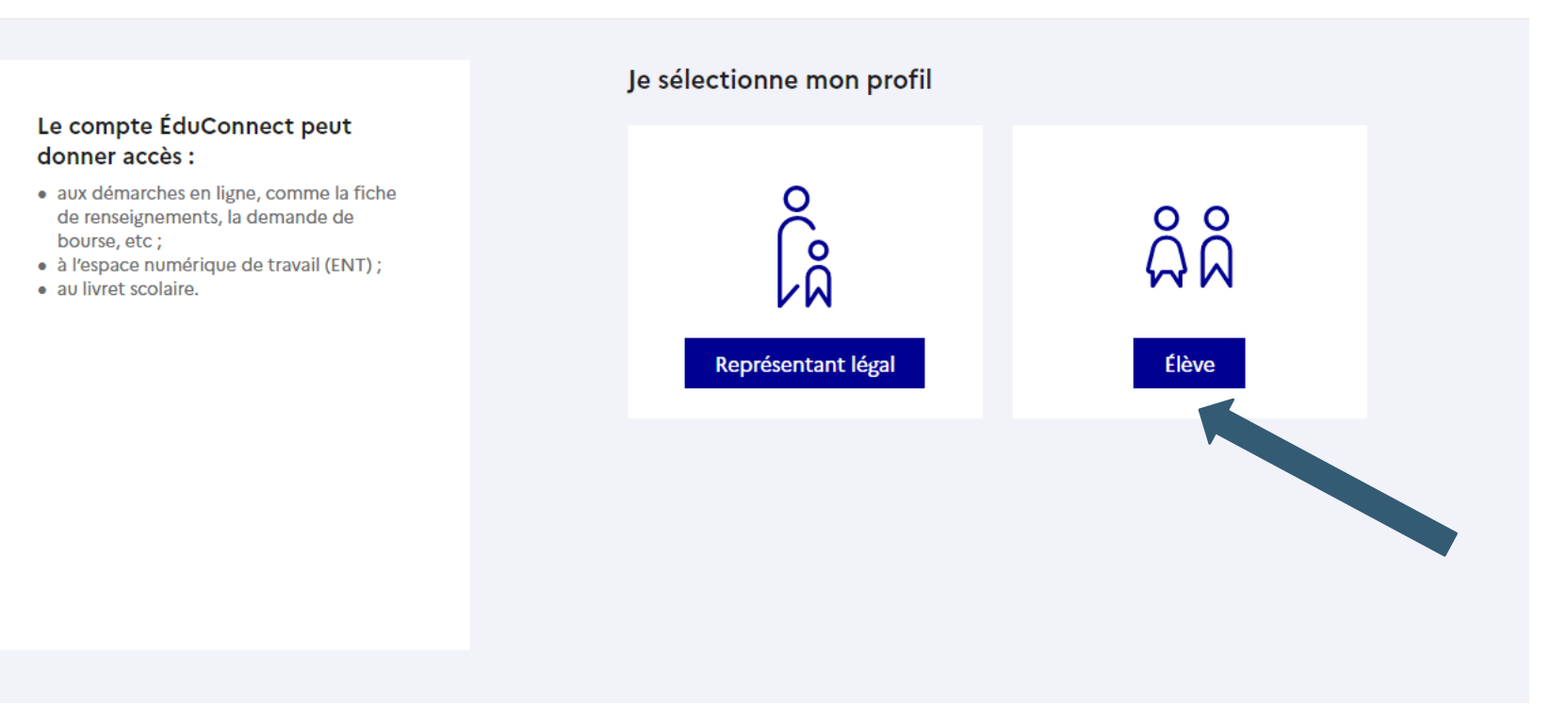

#### Page de connexion EduConnect

Taper votre identifiant et le mot de passe provisoire fourni par le collège et cliquer sur « se connecter »

#### Indiquez l'identifiant et le mot de passe donnés par l'établissement

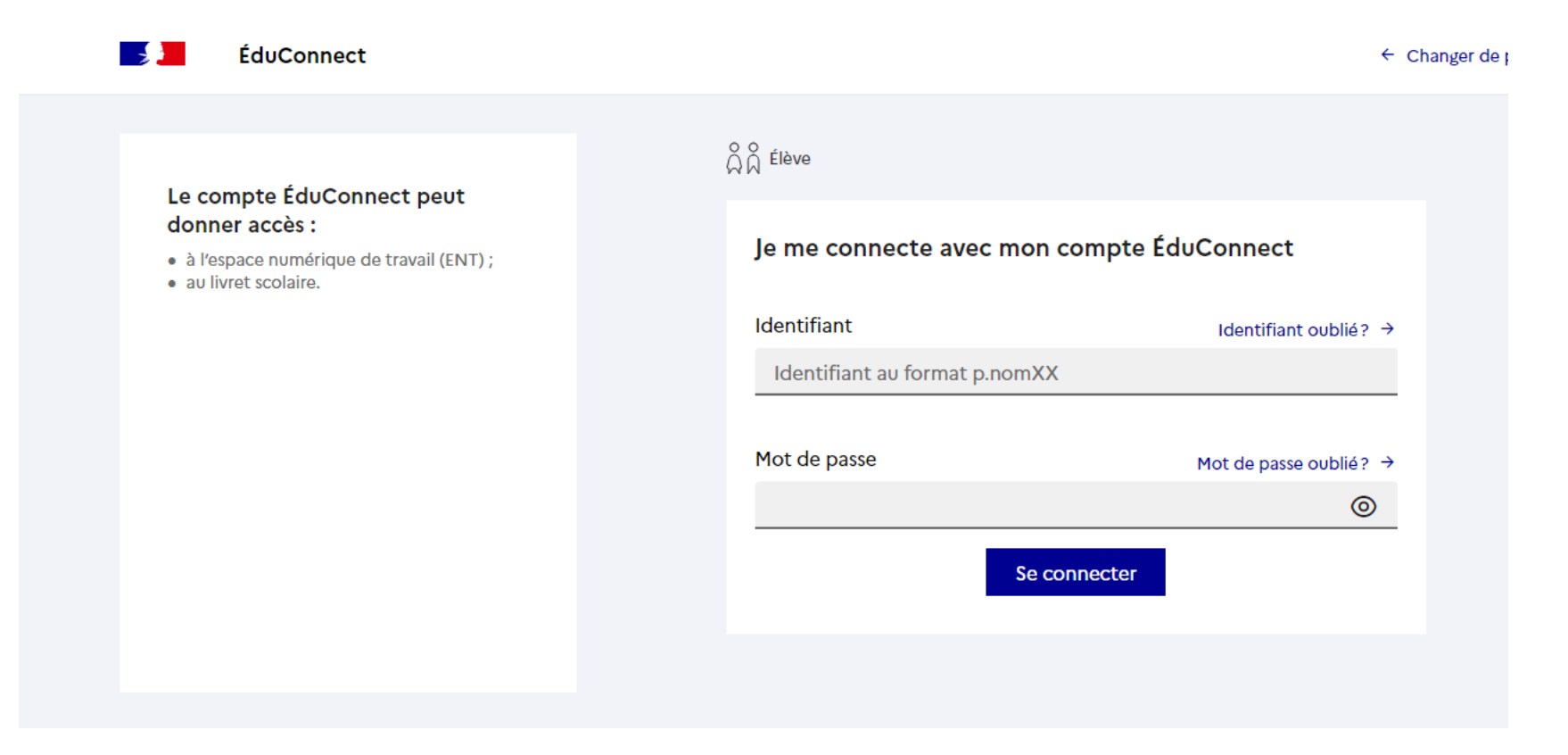

# Activation du compte et personnalisation du mot de passe

• Choisissez un nouveau de passe et confirmez le :

| 🗾 ÉduConnect |                                               |  |
|--------------|-----------------------------------------------|--|
|              | ရှိရှိ Élève                                  |  |
|              | Activation du compte                          |  |
|              | Je choisis mon nouveau mot de passe           |  |
|              | Aide à la création de mot de passe sécurisé 🖸 |  |
|              |                                               |  |
|              | Confirmation du nouveau mot de passe          |  |
|              |                                               |  |
|              | Suivant                                       |  |
|              |                                               |  |

Puis renseigner votre date de naissance et votre adresse mail.

# Confirmation de la création de votre compte EduConnect

#### Vous pouvez fermer cette fenêtre et retourner sur mon ENT pour vous connecter.

|          | 🗾 ÉduConnec     | t                                                                                                    |
|----------|-----------------|----------------------------------------------------------------------------------------------------|
|          |                 | ລິລິ <sup>Élève</sup><br>Activation du compte                                                                                     |
|          |                 | Votre compte a été activé avec succès<br>Notez votre identifiant ÉduConnect. Vous en aurez besoin pour votre prochaine connexion. |
|          |                 | p.nom00                                                                                                    |
|          |                 | Vous pourrez modifier votre motor passe et votre adresse mail dans votre compte ÉduConnect. Accéder à mes services                |
| Pensez à | noter votre ide | entifiant.                                                                                                    |